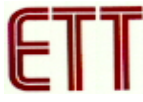

#### ET-USB/RS422/485 OPTO ISOLATION V2.0

#### กุณสมบัติของ ET-USB/RS422-485 OPTO ISOLATION V2.0

- 1. USB 1.1 and USB 2.0 Compatible
- 2. Data Rate 1 Mbps
- 3. 256 Byte Receive Buffer / 128 Byte Transmit Buffer ส่งผ่านข้อมูลด้วยความเร็วสูง
- ใช้ไฟเลี้ยงวงจรจาก USB Port ได้โดยตรง ไม่ต้องต่อเพิ่มภายนอก
- 5. แยกสัญญาณทางฝั่ง USB และ RS422/RS485 ด้วยแสง
- 6. แสดงสถานการณ์ทำงานด้วย LED 3 สีคือ การรับ (RX) สีเขียว การส่ง (TX) สีเหลือง และ Power (PWR) สีแดง

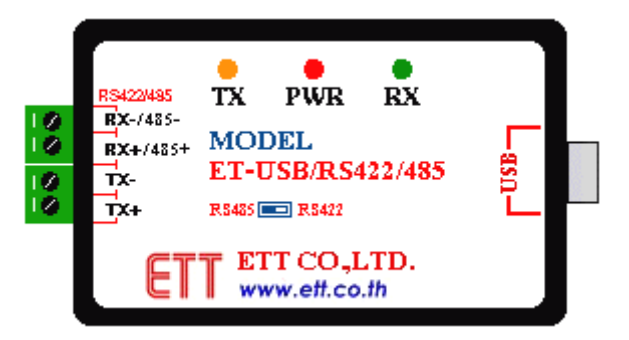

รูปแสคง ET-USB/RS422/485 V2.0

#### **Driver Supports**

- 1. Windows 98 / 98SE
- 2. Windows 2000 / ME / XP/Vista

#### การต่อใช้งาน

เสียบสาย USB เข้ากับ Port USB ของคอมพิวเตอร์ และ Port USB ของ ET-USB/RS422/485 OPTO ISOLATION
 V2.0 ให้ถูกต้อง ขณะนี้สังเกตไฟแสดงสถานะ PWR จะยังไม่ติดสว่าง

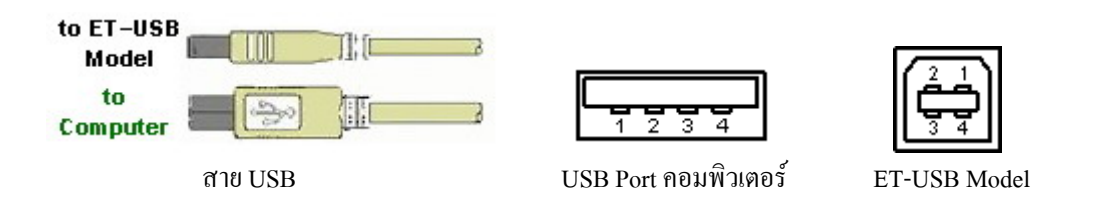

2. ติดตั้ง Driver สำหรับ ET-USB/RS422/485 OPTO ISOLATION V2.0 โดยดูจากกู่มือการติดตั้งไดร์ฟเวอร์ เมื่อ ติดตั้งเรียบร้อยแล้ว ไฟแสดงสถานะ PWR จะติดสว่าง แสดงว่าพร้อมใช้งานแล้ว

## การเลือกการสื่อสาร

สำหรับ ET-USB/RS422/485 OPTO ISOLATION V2.0 นี้ สามารถเลือกการสื่อสารข้อมูลได้ว่าจะให้เป็น RS422 หรือ RS485 ซึ่งจะอยู่ที่ใด้ Module โดยเลือกที่ Switch RS422 / RS485 ดังรูป

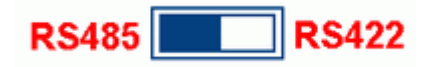

#### รูปแสดง การเลือกสวิตช์ระหว่าง RS422 กับ RS485

### การเชื่อมต่อแบบ RS422

<u>การเชื่อมต่อ RS422 แบบ Full Duplex</u> เป็นการรับส่งข้อมูลแบบ 2 ทิศทาง สามารถรับส่งได้พร้อมกันตลอดเวลา โดยแต่ล่ะชุดจะมีสายสัญญาณชุดล่ะ 2 คู่ (4 เส้น) ลักษณะการรับส่งคล้ายการพูดคุยโทรศัพท์ โดยต่อสัญญาณจาก วงจรรับเข้ากับวงจรส่งของทั้ง 2 ฝ่าย แต่ในการรับส่งแบบนี้จะใช้กับอุปกรณ์แบบ "Point-to-Point" คือมีตัวต้นทาง และปลายทางอย่างล่ะ 1 ตัว เหตุผลที่ใช้การสื่อสารแบบ RS422 ก็เพื่อเพิ่มระยะทางการรับส่งให้ได้ไกลมากขึ้น โดย ไม่ต้องคัดแปลงแก้ไขโปรแกรมเลย

| Device 1         | TX+ | RX+ | Device 2         |  |
|------------------|-----|-----|------------------|--|
| ET-USB/RS422/485 | TX- | RX- | ET-USB/RS422/485 |  |
|                  | RX+ | TX+ |                  |  |
| Select RS422     | RX- | TX- | Select RS422     |  |

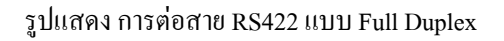

- <u>การเชื่อมต่อ RS422 แบบ Simplex</u> เป็นการรับส่งข้อมูลแบบทิศทางเดียว โดยกำหนดทิศทางไว้คงที่ โดยทิศทาง นั้นอาจเป็นรับเข้าอย่างเดียวหรือส่งออกอย่างเดียว ซึ่งวิธีนี้จะใช้สายสัญญาณ 1 คู่ ( 2 เส้น ) ข้อดีที่พิเศษคือ วงจร ทางด้านภาคส่ง 1 ชุด สามารถต่อเข้ากับวงจรทางด้านรับได้มากถึง 32 ชุด โดยใช้สายเพียงกู่เดียว

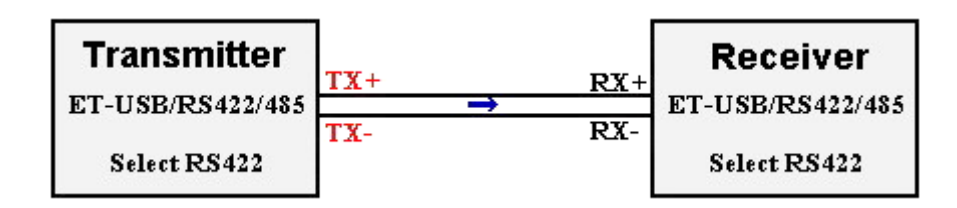

รูปแสดง การต่อสาย RS422 แบบ Simplex

### User Manual USB to RS422/485 OPTO ISOLATIONV 2.0

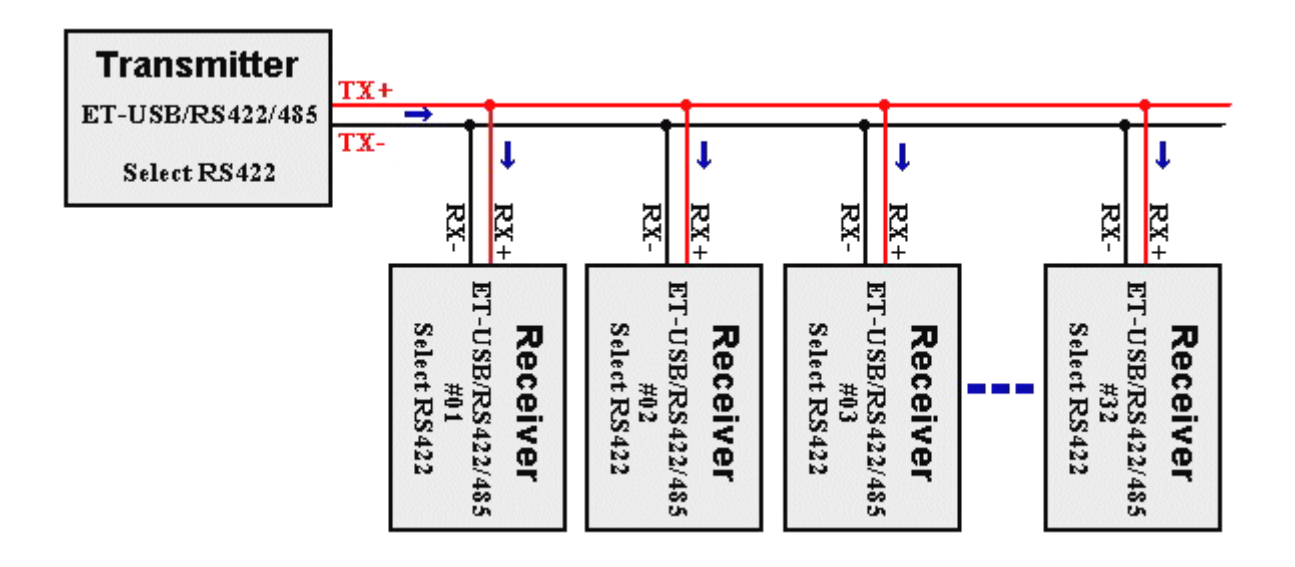

รูปแสดง การต่อสาย RS422 แบบรับหลายตัวพร้อมกัน

### การเชื่อมต่อแบบ RS485

ต่อกันแบบขนานทั้งระบบ วิธีการต่อแบบนี้ต้องมีการจัดอันดับความสำคัญของอุปกรณ์ที่ต่ออยู่ในระบบ คือ ให้มี
 อุปกรณ์ทำหน้าที่เป็นตัวแม่ (Master) 1 ตัว สำหรับทำหน้าที่เป็นตัวกลางในการรับส่งข้อมูลเองทั้งหมด หรือเป็น
 เพียงการจัดลำดับการรับส่งให้กับอุปกรณ์ตัวอื่นๆ ส่วนตัวลูก (Slave) ในครั้งแรกต้องกำหนดให้เป็นการรับข้อมูล
 ไว้ตลอดเวลา ตัวแม่จะทำหน้าที่ Scan ตัวลูกทีละตัว เพื่อตรวจสอบว่ามีข้อมูลที่ต้องการส่งหรือไม่ ถ้ามีต้องส่งถืงตัว
 ใด แล้วตัวแม่จึงสั่งให้อุปกรณ์ตัวที่ระบุนั้นกอยรับข้อมูลโดยตรงเอง แล้วตัวแม่จะเปลี่ยนทิศทางมาเป็นรับข้อมูล
 เพื่อปล่อยสายสัญญาณให้ว่าง เพื่อที่อุปกรณ์ทั้งสองตัวที่ใด้รับอนุญาตจะได้รับส่งข้อมูลกันต่อไป เมื่อทั้งคู่ทำการ
 รับส่งข้อมูลกันเสร็จแล้ว ตัวลุกต้องส่งกำสั่งมาบอกตัวแม่ให้ทราบว่า เสร็จแล้ว เพื่อตัวแม่จะได้ Scan ตัวอื่นต่อไป

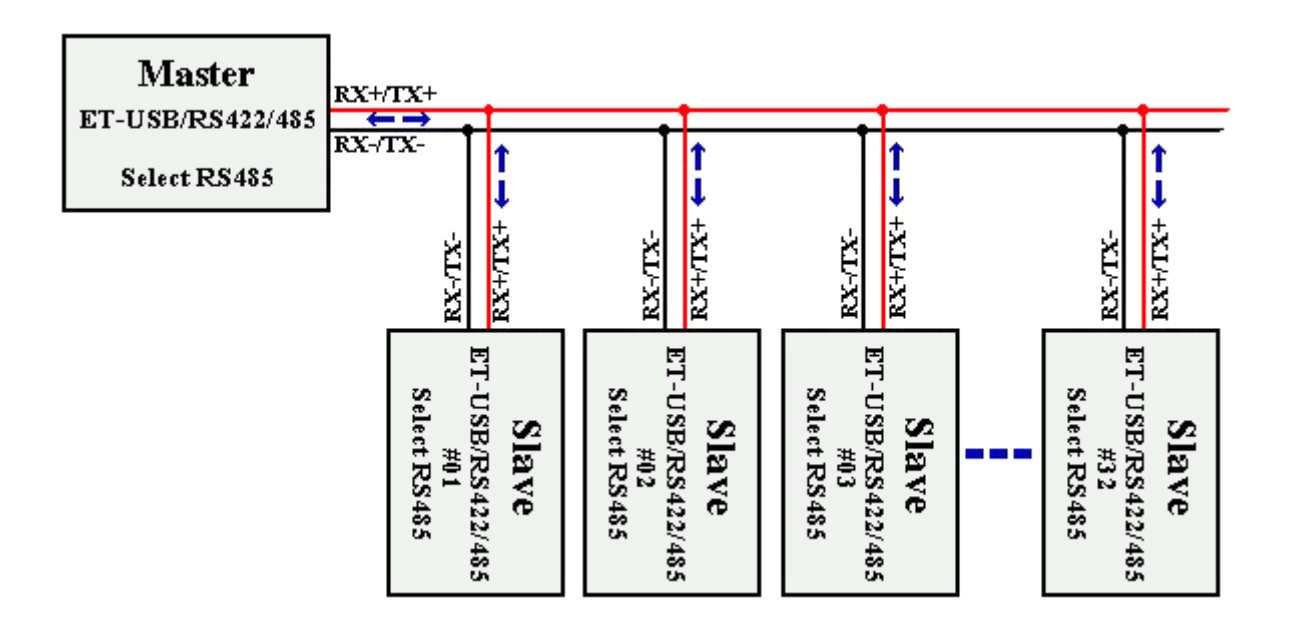

รูปแสดง การต่อสาย RS485 แบบขนาน

 ต่อกันแบบ Point-to-Point วิธีนี้ใช้รับส่งข้อมูลระหว่างอุปกรณ์ 2 ตัว ใช้สายสัญญาณ 1 คู่ โดยอุปกรณ์ทั้ง 2 ตัวต้อง กวบคุมทิศทางให้เป็นทั้งรับและส่ง โดยการสื่อสารต้องมีข้อกำหนดการรับส่งข้อมูลด้วย ซึ่งอุปกรณ์ทั้ง 2 ตัวนี้ต้อง ผลัดกันรับผลัดกันส่งข้อมูล ไม่สามารถรับส่งในเวลาเดียวกันได้

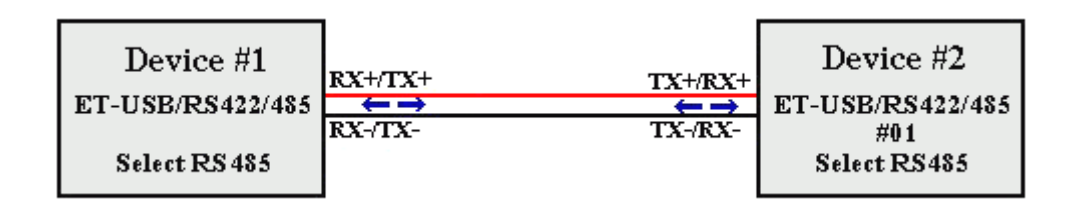

รูปแสดง การต่อสาย RS485 แบบ Point –to-Point

## การตั้งค่าการรับ-ส่ง ข้อมูล

 ตั้งค่าการ รับ-ส่ง ข้อมูล จากรูปให้ไปที่ Control Panel → System เลือกแทบ Device Manager แล้ว คับเบิลคลิก ที่ ET-USB to RS422/485 Isolate V2 (COM4) (หมายเลข COM Port อาจมีการเปลี่ยนแปลง ซึ่งขึ้นอยู่กับ คอมพิวเตอร์แต่ละเครื่อง) ซึ่ง COM Port จะกำหนดเองอัตโนมัติโดยวินโดวส์ และสามารถเปลี่ยนได้ แต่ด้องไม่ ซ้ำกับพอร์ทที่มีการจองการใช้งานแล้ว

| 🚇 Device Manager                      |   |  |  |
|---------------------------------------|---|--|--|
| File Action View Help                 |   |  |  |
|                                       |   |  |  |
| 🗄 🥯 Disk drives                       | ~ |  |  |
| 🗄 😼 Display adapters                  |   |  |  |
| 🔁 🥝 DVD/CD-ROM drives                 | _ |  |  |
| 🔁 🗃 Floppy disk controllers           |   |  |  |
| 🕀 🦺 Floppy disk drives                |   |  |  |
| 🔁 🗃 IDE ATA/ATAPI controllers         |   |  |  |
| 🔁 🥪 IEEE 1394 Bus host controllers    |   |  |  |
| 连 🕮 Jungo                             |   |  |  |
| 🖅 🦢 Keyboards                         |   |  |  |
| Mice and other pointing devices       |   |  |  |
| 🕀 💫 Modems                            |   |  |  |
| 🗄 😼 Monitors                          |   |  |  |
| 🖅 🕎 Network adapters                  |   |  |  |
| 🖻 🖉 Ports (COM & LPT)                 |   |  |  |
| ECP Printer Port (LPT1)               |   |  |  |
| ET-USB to RS422/485 Isolate V2 (COM4) |   |  |  |
| E Processors                          |   |  |  |
| 🕀 🌾 SCSI and RAID controllers         |   |  |  |
| 🗈 👰 Sound, video and game controllers |   |  |  |
| 🗈 👷 System devices                    |   |  |  |
| 🗈 🥰 Universal Serial Bus controllers  | ~ |  |  |
|                                       |   |  |  |

User Manual USB to RS422/485 OPTO ISOLATIONV 2.0

2. เลือกแท็ป Port Settings แล้วเลือก Advanced... เพื่อตั้งค่าการ รับ-ส่ง

| ET-USB to RS422/485 Isolate V2 (COM4) Properties | × |  |  |
|--------------------------------------------------|---|--|--|
| General Port Settings Driver Details             |   |  |  |
|                                                  |   |  |  |
| Bits per second: 9600                            |   |  |  |
| Data bits: 8                                     |   |  |  |
| Parity: None                                     |   |  |  |
| Stop bits: 1                                     |   |  |  |
| Flow control: None                               |   |  |  |
| Advanced Restore Defaults                        |   |  |  |
|                                                  |   |  |  |
| OK Cancel                                        |   |  |  |

3. กำหนดค่า Receive (Bytes) = 256 , Transmit (Bytes) = 128 และ Latency Timer (msec) = 1 แล้วคลิกที่ OK

| Advanced Settings for COM4                                                                                                    |                                            |                          |  |
|----------------------------------------------------------------------------------------------------|--------------------------------------------|--------------------------|--|
| COM Port Number: COM4<br>USB Transfer Sizes<br>Select lower settings to correct performance problems at low I<br>Select higher settings for faster performance.<br>Receive (Bytes): 256 V<br>Transmit (Bytes): 128 V | vaud rates.                                | OK<br>Cancel<br>Defaults |  |
| BM Options<br>Select lower settings to correct response problems.                                                                                                    | Miscellaneous Options<br>Serial Enumerator |                          |  |
| Latency Timer (msec):                                                                                                    | Serial Printer<br>Cancel If Power Off      |                          |  |
| Timeouts                                                                                                    | Event On Surprise Removal                  |                          |  |
| Minimum Read Timeout (msec):                                                                                                    | Set RTS On Close                           |                          |  |
| Minimum Write Timeout (msec):                                                                                                    | Disable Modem Ctrl At Startup              |                          |  |

## การเปลี่ยนหมายเลข COM Port

ใปที่ Control Panel → System เลือกแทบ Device Manager แล้ว ดับเบิลคลิกที่ ET-USB to RS422/485 Isolate
 V2 (COM4) (หมายเลข COM Port อาจมีการเปลี่ยนแปลง ซึ่งขึ้นอยู่กับคอมพิวเตอร์แต่ละเครื่อง) จะปรากฏ ใดอะล็อกบล็อกดังรูป

| 🖳 Device Manager 📃 🗖 📘                                                                                                    |   |  |  |  |
|----------------------------------------------------------------------------------------------------|---|--|--|--|
| File Action View Help                                                                                                    |   |  |  |  |
| ← → 🔟 🖆 🚑 😫 🔍 🛪 🗙 👧                                                                                                    |   |  |  |  |
| <ul> <li>Disk drives</li> <li>Display adapters</li> <li>DVD/CD-ROM drives</li> <li>Floppy disk controllers</li> <li>Floppy disk drives</li> <li>IDE ATA/ATAPI controllers</li> <li>IDE ATA/ATAPI controllers</li> <li>IDE ATA/ATAPI controllers</li> <li>IDE ata/ATAPI due to the pointing devices</li> <li>Modems</li> <li>Monitors</li> <li>Monitors</li> <li>Network adapters</li> <li>Ports (COM &amp; LPT)</li> <li>ECP Printer Port (LPT1)</li> <li>ET-USB to R5422/485 Isolate V2 (COM4)</li> <li>Sound, video and game controllers</li> <li>System devices</li> </ul> |   |  |  |  |
| E 육국 Universal Serial Bus controllers                                                                                                    | ~ |  |  |  |

จากนั้นเลือกที่ Port Setting → Advanced...

| ET-USB to RS422/485 Isolate V2 (COM4) Properties | ?×    |  |  |  |
|--------------------------------------------------|-------|--|--|--|
| General Port Settings Driver Details             |       |  |  |  |
| Bits per second: 9600<br>Data bits: 8            | •     |  |  |  |
| Parity: None                                     | ~     |  |  |  |
| Flow control: None                               | ×     |  |  |  |
| Advanced Restore Defaults                        |       |  |  |  |
| ОК Са                                            | ancel |  |  |  |

# User Manual USB to RS422/485 OPTO ISOLATIONV 2.0

 การเลือกเปลี่ยนพอร์ท โดยพอร์ทที่จะเปลี่ยนต้องยังไม่มีการใช้อยู่ หรือใช้แบบที่ไดร์ฟเวอร์กำหนดให้ก็ได้ จากนั้น ก็คลิก OK เพื่อยืนยันอีกครั้ง จากรูปจะเห็นว่า Port ที่ถูกใช้แล้วจะมีข้อความว่า " (in use) " ต่อท้าย COM Port

| A | Advanced Settings for COM4 🛛 🔹 🔀 |                                                    |   |                |                         |          |
|---|----------------------------------|----------------------------------------------------|---|----------------|-------------------------|----------|
| Г |                                  |                                                    | _ |                |                         |          |
|   | COM Port Number:                 | COM4                                               | ~ |                |                         | ОК       |
|   | USB Transfer Sizes               | COM1<br>COM2 (in use)<br>COM3 (in use)             | ~ |                |                         | Cancel   |
|   | Select lower settings to corre   | COM4<br>COM5 (in use)<br>COM6 (in use)             |   | a rates.       |                         | Defaults |
| 1 | Receive (Bytes):                 | COM7 (in use)<br>COM8 (in use)<br>COM8 (in use)    |   |                |                         |          |
|   | Transmit (Bytes):                | COM19 (in use)<br>COM10 (in use)<br>COM11 (in use) |   |                |                         |          |
|   | BM Options                       | COM12 (in use)<br>COM13 (in use)<br>COM14 (in use) |   | Miscellaneous  | Options                 |          |
|   | Select lower settings to corre   | COM15 (in use)<br>COM16<br>COM17                   |   | Serial Enume   | rator                   |          |
|   | Latency Timer (msec):            | COM17<br>COM18 (in use)<br>COM19 (in use)          |   | Serial Printer |                         |          |
|   | Timeouts                         | COM20 (in use)<br>COM21 (in use)                   |   | Cancel If Pov  | ver Off                 |          |
|   | Minimum Read Timeout (mse        | COM22 (in use)<br>COM23 (in use)<br>COM24 (in use) |   | Set RTS On (   | 'prise Removai<br>'lose |          |
|   | Minimum Write Timeout (mse       | COM24 (in use)<br>COM25<br>COM26                   |   | Disable Mode   | m Ctrl At Startup       |          |
|   |                                  | COM27<br>COM28<br>COM29                            |   |                |                         |          |